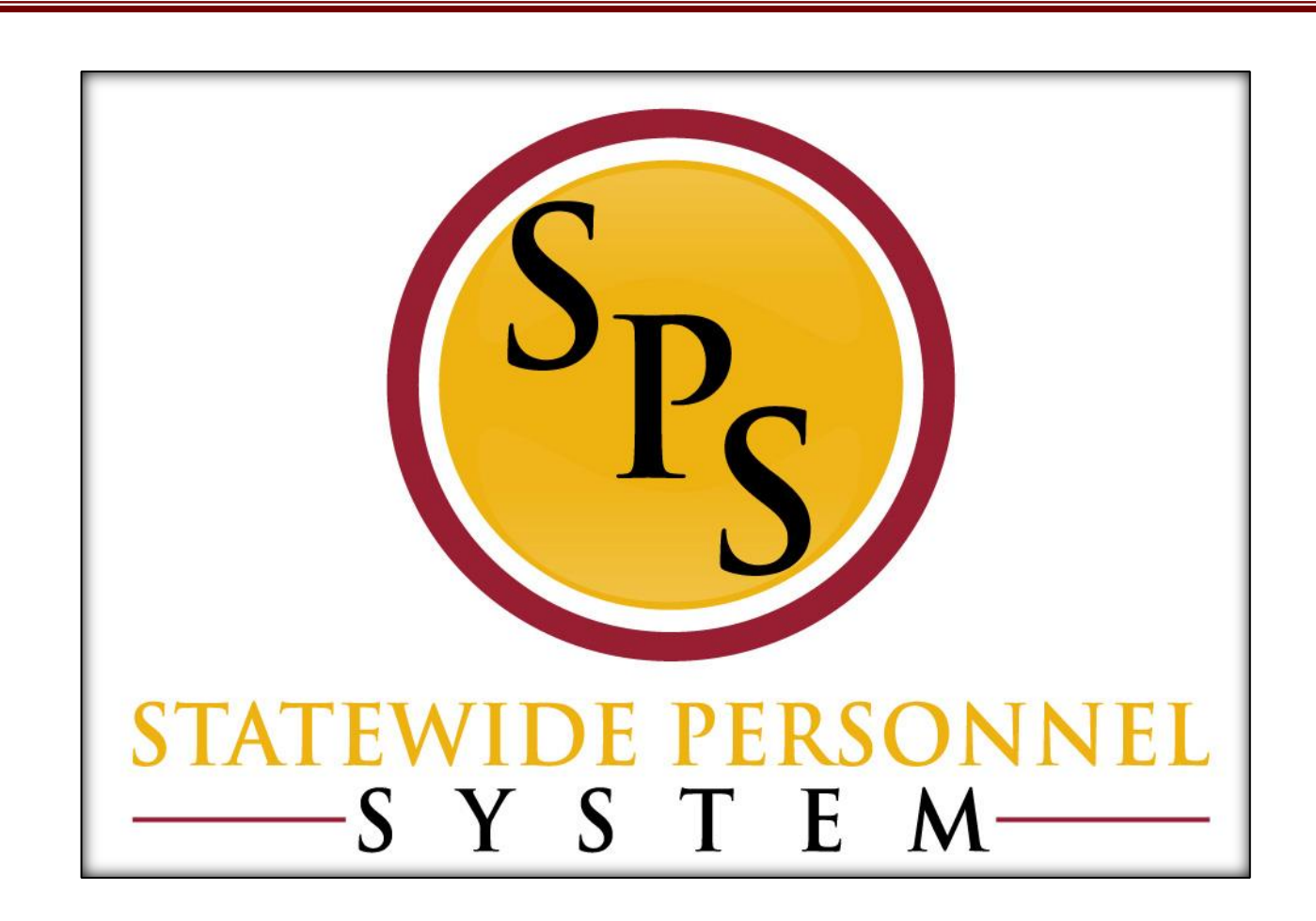

**Create Position** 

March 2020

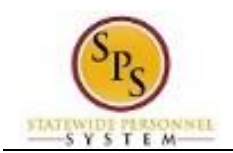

# **Table of Contents**

| e Position Business Process | 3 |
|-----------------------------|---|
| te Position                 | 5 |
| ge Organization Assignments |   |
| n Costing Allocation        |   |
| te a Job Requisition        |   |

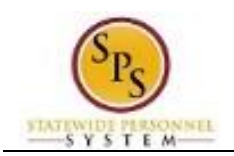

# **Create Position Business Process**

### **Business Process Overview**

A position must be created when a new position is approved through the budget process or by the agency under some authority.

The process steps in the Create Position business process are listed in the table below.

| Process Steps             | Role                             | Description                                                                        |
|---------------------------|----------------------------------|------------------------------------------------------------------------------------|
| Initiate Create Position  | HR Coordinator                   | Enter position details and restrictions.                                           |
| Change Organization       | HR Coordinator                   | Assign agency budget code and fund for the                                         |
| Assignments               |                                  | position.                                                                          |
| Agency Approvals          | HR Partner                       | HR Director approval.                                                              |
|                           | Appointing Authority<br>Partner  | Appointing Authority approval.                                                     |
|                           | Agency Budget/Finance<br>Partner | Agency budget approval.                                                            |
| DBM Approvals             | Central Class Partner            | DBM CAS approval.                                                                  |
|                           | Budget Administrator             | DBM OBA budget approval.                                                           |
| Assign Costing Allocation | HR Coordinator                   | Assign costing allocation for the position.                                        |
| Create Job Requisition    | HR Coordinator                   | Create a job requisition to make the position available for recruitment in JobAps. |

**NOTE:** Approval routing is based on the reason selected when initiating the business process.

#### Events and Reasons

Upon creating a new position in Workday, you will have to specify the reason for the position request.

| Event           | Reason                   |
|-----------------|--------------------------|
| Create Position | Off-Cycle (BPW) Approval |
|                 | Annual Budget            |
|                 | Temporary Worker         |
|                 | Intern                   |
|                 | Non-Budgeted Permanent   |
|                 | Contractual              |
|                 | Split a Position         |
|                 | Contingent               |

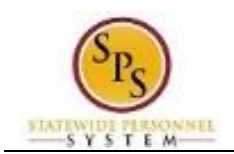

## Before you begin...

You will need the following information to complete the Create Position process:

- Supervisory Organization
- Title of job posting
- Availability Date or Earliest Hire Date
- Job Profile (Classification/Class Title)
- Location of position
- Time Type (full time/part time)
- Worker Type (employee/contingent worker)
- Worker Sub-Type (State/Regular, Contractual, Temporary, Intern, Vendor, etc.)
- Organizations (as required), including:
  - Cost Center (Agency Budget Code and Pseudo Code)
  - o Fund
  - Appointment
  - Authorized By
  - Background Check\*
  - Bargaining Status
  - Budget Status
  - Check Distribution Code\*
  - Compressed Work Week\*
  - Check Distribution Code\*
  - Essential Personnel\*
  - High Risk Job\*
  - Retirement System
  - Telework\*
  - RSTARS Financial Agency
  - RSTARS Subprogram
  - RSTARS Unit
  - o RSTARS Program
  - Authorized Percent

\*Indicates an optional field. These fields should be entered when position requires the designation.

**NOTE:** RSTARS budget information should obtained from your designated Budget and Finance Partner.

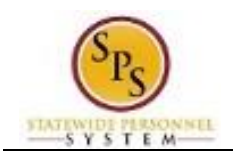

# **Create Position**

The steps to initiate the Create Position process follow.

## Procedure:

- 1. Type the name of the supervisory organization in the search field.
- 2. Click the Search cicon.
- 3. Click the supervisory organization hyperlink.

#### **Supervisory Organization Details**

| <b>ŵ</b> Q :      | ıps train unit e17                             |                                             |
|-------------------|------------------------------------------------|---------------------------------------------|
| SPS T             | raining Unit E17 Actions                       |                                             |
| Туре              | Supervisory Superior Organizatio               | on SPS Training Unit E1                     |
| Organization ID   | T_075930 Subordinates                          | SPS Training Unit E18 SPS Training Unit E19 |
| Details           | fembers Staffing Roles Sec                     | curity Groups Organization Assignments      |
| Availability Date | 01/01/1900                                     |                                             |
| Туре              | Supervisory                                    |                                             |
| Subtype           | Subprogram                                     |                                             |
| Visibility        | Everyone                                       |                                             |
| Top Level         | State of Maryland Supervisory Organization     |                                             |
| Superior          | SPS Training Unit E1                           |                                             |
| Subordinates      | SPS Training Unit E18<br>SPS Training Unit E19 |                                             |
| Primary Location  | Baltimore - 301 W. Preston St                  |                                             |

4. Click the Staffing Staffing tab.

| SPS Training Unit E17 Actions                                                 |                                                                                                    |                               |                   |                    |           |             | 6               |   |
|-------------------------------------------------------------------------------|----------------------------------------------------------------------------------------------------|-------------------------------|-------------------|--------------------|-----------|-------------|-----------------|---|
| Type Supervisory S<br>Organization ID T_075930 St                             | Type     Supervisory     Superior Organization     SPS Training Unit E1       Organization ID     T_075930     Subordinates     SPS Training Unit E18<br>SPS Training Unit E19 |                               |                   |                    |           |             |                 |   |
| Details Members <b>Staffing</b>                                               | Roles Security Groups Organization                                                                                                    | on Assignments                |                   |                    |           |             |                 |   |
| Staffing Model Position Management Positions without Job Requisition 24 items | Staffing Model Position Management                                                                                                    |                               |                   |                    |           |             | ≅ 🗆 ."          |   |
| Position Restrictions                                                         | Job Profile                                                                                                    | Location                      | Availability Date | Earliest Hire Date | Time Type | Worker Type | Worker Sub-Type |   |
| TE01 Accountant I-1 (Unfilled)                                                | Accountant I-4546                                                                                                    | Baltimore - 301 W. Preston St | 01/01/1900        | 01/01/1900         | Full time | Employee    | State/Regular   | - |
| TE02 Accountant I-2 (Unfilled)                                                | Accountant I-4546                                                                                                    | Baltimore - 301 W. Preston St | 01/01/1900        | 01/01/1900         | Full time | Employee    | State/Regular   |   |
| TE03 Accountant I-3 (Unfilled)                                                | Accountant I-4546                                                                                                    | Baltimore - 301 W. Preston St | 01/01/1900        | 01/01/1900         | Full time | Employee    | State/Regular   |   |

5. Review position information (i.e., "unfilled" positions and/or positions actions in progress). Determine if a position should be created.

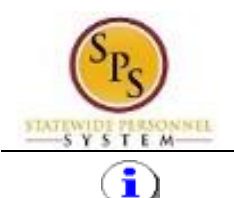

**Information**: Position information that shows here includes:

- **Positions without Job Requisitions:** Indicates positions that have been created but have not been filled (via JobAps recruitment or direct hire in Workday). These positions displays as "unfilled".
- In Progress Position Actions: Review Create Position events that have not been completed in Workday.

| SPS Training Unit E                        | <b>17</b> 🤇 | Actions                  |                                                                            |
|--------------------------------------------|-------------|--------------------------|----------------------------------------------------------------------------|
|                                            |             | •                        | - ···· ×                                                                   |
| Type Supervisory Su                        | perior      | Actions                  | Supervisory Organization 🔤 🖶                                               |
| Organization ID T_075930 Su                | ıbordir     | Supervisory Organization | SPS Training Unit E17                                                      |
|                                            |             | Business Process         | Type Supervisory                                                           |
|                                            |             | Compensation             | Manager Jennifer Garner-T (T1000570)                                       |
|                                            |             | Favorite :               | Total Headcount 5                                                          |
| Details Members Staffing F                 | (oles       | Hire                     | Superior SPS Training Unit E1                                              |
| Staffing Model Position Management         |             | Integration IDs          | Subordinates SPS Training Unit E18<br>SPS Training Unit E19                |
|                                            |             | Job Application          | Primary Location 🛛 🛞 Baltimore - 301 W. Preston St                         |
| Positions without Job Requisition 24 items | _           | Job Change               |                                                                            |
| Position Restrictions                      | Job F       | Organization             | Org Chart Navigate Hierarchy Earliest Hire                                 |
| TE01 Accountant I-1 (Unfilled)             | Accc        | Reports 2                | 01/01/1900                                                                 |
| TE02 Accountant I-2 (Unfilled)             |             | Staffing                 | Create Position 3. 01/01/1900                                              |
| TE03 Accountant I-3 (Unfilled)             | Accc        | Staffing Reports         | Manage Organization Hiring Freeze Manage Position Hiring Freeze 01/01/1900 |
| TE09 Accountant I-9 (Unfilled)             | Accc        | Talent Time and Leave    | 01/01/1900                                                                 |
| TE10 Accountant I-10 (Unfilled)            | Accou       | ntant I-4546             | © Baltimore - 301 W. Preston St 01/01/1900 01/01/1900                      |

- 6. To create a position, click the Related Actions and Preview <u>Actions</u> button next to the supervisory organization.
- 7. In the menu, hover over Staffing and then click Create Position.

### **Create Position**

| Create Position                                                        |                      |                 |
|------------------------------------------------------------------------|----------------------|-----------------|
| Supervisory Organization SPS Training Unit E17 Position Request Reason |                      |                 |
| Job Posting Title *                                                    |                      |                 |
| Hiring Restrictions Qualifications                                     |                      |                 |
| Availability Date * MM / DD / YYYY 🖹                                   | 1                    |                 |
| Earliest Hire Date * MM / DD / YYYY                                    | Ē                    |                 |
| Job Family                                                             | :=                   |                 |
| Job Profiles for Job Family (empty) Job Profile                        |                      |                 |
| Job Description Summary                                                |                      |                 |
| Job Description                                                        | BI <u>U</u> A∨∣i≣∣⊗∣ | st <sup>2</sup> |
| Submit Save for Later                                                  | Cancel               |                 |

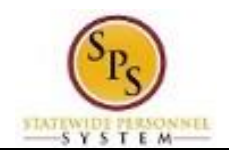

**Create Position** 

| Create Positio                                       | n                   |
|------------------------------------------------------|---------------------|
| Supervisory Organization SPS Position Request Reason | 3 Training Unit E17 |
| Job Posting Title *                                  |                     |
| Number of Positions * 1                              |                     |
| Hiring Restrictions C                                | lualifications      |
| Availability Date                                    | ⊧ MM / DD / YYYYY 🖆 |
| Earliest Hire Date                                   | MM / DD / YYYY      |
| No Job Restrictions                                  |                     |
| Job Family                                           |                     |
| Job Profiles for Job Family                          | (empty)             |
| Job Profile                                          | :=                  |
| Job Description Summary                              |                     |
| Submit Sa                                            | ve for Later Cancel |

- 8. Type or use the prompt to select the Position Request Reason.
- 9. Enter the Job Posting Title.

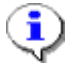

**Information**: This is the Working/Business Title you will see for the event. For example: Accountant Fiscal Services.

- 10. Change the number of positions from "1", to another number, if applicable.
- 11. Use the Calendar III icon to select the Availability Date.
- 12. Use the Calendar III icon to select the Earliest Hire Date.

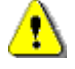

**Caution:** Do not enter a value in the Job Family field.

13. Type or use the prompt to select the Job Profile (Class Title).

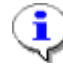

**Information**: You can search in this field based on the abbreviations in the current Salary Plan and in the Workday Job Catalog.

**Information**: The Job Description may populate based on what is entered for the Job Profile. If it does not populate, it will have to be entered manually.

- 14. Type or use the prompt to select the Location.
- 15. Type or use the prompt to select the Time Type.
- 16. Type or use the prompt to select the Worker Type.
- 17. Type or use the prompt to select the Worker Sub-Type.

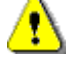

**Caution:** The Worker Type and Worker Sub-Type fields must correspond with the Position Request Reason entered above.

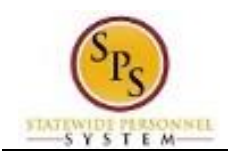

## **Create Position: Qualifications**

| Hiring Restriction | ons                          | Qualifications |                  |                            |                                |                         |
|--------------------|------------------------------|----------------|------------------|----------------------------|--------------------------------|-------------------------|
| Certifications     | 0 items                      |                |                  |                            |                                | E .                     |
| (+)                | Required                     | Country        |                  | Certification (Predefined) | Certification (Not Predefined) | Issuer (Not Predefined) |
|                    |                              |                |                  | No Data                    |                                |                         |
| Competencies       | 0 items                      |                |                  |                            |                                | ≅ ⊡ ."                  |
| $(\pm)$            |                              | Required       | *Competency      |                            | Target Rating                  |                         |
|                    |                              |                |                  | No Data                    |                                |                         |
| Education 0 ite    | ms                           |                |                  |                            |                                | ≅ ⊡ ."                  |
| +                  |                              | Required       | *Degree          |                            | Field of Study                 |                         |
|                    |                              |                |                  | No Data                    |                                |                         |
| Work Experienc     | Work Experience 0 items      |                |                  |                            |                                |                         |
| $(\pm)$            |                              | Required       | *Work Experience |                            | Experience Level               |                         |
| No Data            |                              |                |                  |                            |                                |                         |
| Submit             | Submit Save for Later Cancel |                |                  |                            |                                |                         |

If you would like to make changes to the new positions qualification, select the Qualifications tab.

19. Click the Add Row 🕑 icon in the applicable section (i.e., Responsibilities and/or Work Experience) to add qualifications.

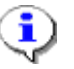

Information: This information comes from the MS-22 Position Description form.

20. Click the Submit button. This will submit the position request and route to the next step in workflow.

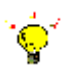

**Tip:** If you do not want to submit the request at this point, you can also click one of the following buttons:

- Click **Save for Later** to save your changes but not submit.
- Click **Cancel** to cancel the process and start at another time.

#### Next Step: Change Organization Assignments

| Success! Event submitted Create Position: Test Admin (*****)                                       |                               | 01 🐨 |
|----------------------------------------------------------------------------------------------------|-------------------------------|------|
| Up Next<br>HR Coordinator - E20<br>Darge Organization Assignments<br>Open<br>> Details and Process | Do Another<br>Create Position |      |

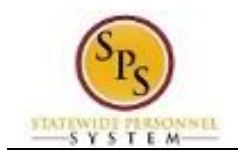

21. The next step in the process is Change Organization Assignments. Click the Open button to start the next task in the business process.

Open

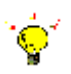

Tip: After completing a task in the business process you can view the next step.

- Click the drop-down arrow next to **Details and Process** to expand the section.
- Click the **Process** tab to see the path that the process will take.
- See the *Check the Status of a Business Process* section of this guide for details on how to view, access, or complete other tasks in the process.
- 22. The System Task is complete.

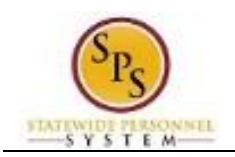

# Change Organization Assignments

When a new position has been created, you must assign organizations to the position. This includes the company, cost center, fund, and other applicable organization values.

**NOTE:** RSTARS budget/finance codes should be obtained from your designated Budget and Finance Partner.

#### Procedure:

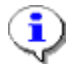

**Information**: If you did not assign organizations directly after creating the position, access this task from your Inbox. Look for a task that begins with "Assign Organizations: Create Position:" The position name will be in the task description.

1. Complete the following fields:

| Field Name       | Description                        | Values                                      |
|------------------|------------------------------------|---------------------------------------------|
| Company          | Required. This is company          | Enter value in <b>Company</b> .             |
|                  | name.                              | <b>Example:</b> State of Maryland           |
| Cost Center      | Required. Used for position        | Enter value in Cost Center.                 |
|                  | budget reporting. They are a       | Example: 112233445566778                    |
|                  | fifteen-digit number that combine  |                                             |
|                  | the agency code, program, sub-     |                                             |
|                  | program, and pseudo code used      |                                             |
|                  | in the State of Maryland           |                                             |
|                  | Appropriation/Budgetary Codes.     |                                             |
|                  | I his field should be completed    |                                             |
|                  | with a value                       |                                             |
| Fund             | Required Used to designate the     | Enter value in <b>Fund</b>                  |
|                  | primary funding type for the       | Enter value in Fund.<br>Example: 01 General |
|                  | Position This field should be      |                                             |
|                  | completed for all Positions and    |                                             |
|                  | will default with a value.         |                                             |
| Appointment      | Optional. Used to designate if     | Enter value in <b>Appointment</b> .         |
|                  | the Position is a Special          | Example: Special Appointment                |
|                  | Appointment or Political Special   |                                             |
|                  | Appointment. This field should     |                                             |
|                  | only be completed if the Position  |                                             |
|                  | is either of these values.         |                                             |
| Authorized By    | Required. Used to designate        | Enter value in <b>Authorized By</b> .       |
|                  | who authorized the creation of     | Example: 01 General Assembly                |
|                  | the Position. This field should be |                                             |
|                  | completed for all Positions.       |                                             |
| Authorized %     | Required. Used to designate the    | Enter value in Authorized %                 |
|                  | Desition This field should be      | Example: 100                                |
|                  | completed for all Positions        |                                             |
| Background Check | Ontional Used to designate if      | Enter value in <b>Background</b>            |
|                  | the Position requires a            | Check                                       |
|                  | background check This field        | Example: Background Check                   |
|                  | should only be completed when      | Required                                    |
|                  | the Position requires a            | ······································      |
|                  |                                    |                                             |

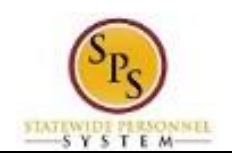

| Field Name              | Description                        | Values                                |
|-------------------------|------------------------------------|---------------------------------------|
|                         | background check according to      |                                       |
| Denneining Otatus       | the law or as approved by DBM.     | Enternalis Dermoining                 |
| Bargaining Status       | the Resition participates in       | Enter value in Bargaining             |
|                         | bargaining or not. This field      | Example: Yes or No                    |
|                         | should be completed for all        |                                       |
|                         | Positions.                         |                                       |
| Budget Status           | Required. Used to designate if     | Enter value in <b>Budget Status</b> . |
|                         | the Position is budgeted through   | Example: Budgeted Position            |
|                         | should be completed for all        |                                       |
|                         | Positions.                         |                                       |
| Check Distribution Code | Optional. Used to designate the    | Enter value in Check                  |
|                         | Check Distribution Code. This      | Distribution Code.                    |
|                         | field is optional depending on     | Example: 001                          |
|                         | Whether the Agency utilizes        |                                       |
| Compressed Work Week    | Optional. Used to designate if     | Enter value in <b>Compressed</b>      |
|                         | the Position is eligible for a     | Work Week.                            |
|                         | Compressed Work Week. This         | Example: Eligible for                 |
|                         | field should only be completed is  | Compressed Work Week                  |
|                         | the Position is eligible for a     |                                       |
| Drug Sensitive          | Ontional Used to designate if      | Enter value in <b>Drug Sensitive</b>  |
| Drug Genalitye          | the Position requires a drug       | Example: Drug Sensitive               |
|                         | screen according to the            | Designation                           |
|                         | personnel drug testing             | -                                     |
|                         | regulations. This field should     |                                       |
|                         | only be completed when the         |                                       |
| Essential Personnel     | Optional Used to designate if      | Enter value in <b>Essential</b>       |
|                         | the Position is identified as an   | Personnel.                            |
|                         | essential worker. This field       | Example: Essential Personnel          |
|                         | should only be completed when      |                                       |
| Llinh Diale Jah         | the Position is essential.         | Enternaliza in Llink Bick Joh         |
| High Risk Job           | the Position is identified as high | Enter value in <b>High Risk Job</b> . |
|                         | risk. This field should only be    |                                       |
|                         | completed when the Position is     |                                       |
|                         | high risk                          |                                       |
| Retirement System       | Required. Used to designate the    | Enter value in <b>Retirement</b>      |
|                         | with the Position This field       | System.                               |
|                         | should be completed for all        |                                       |
|                         | Positions.                         |                                       |
| Telework                | Optional. Used to designate if     | Enter value in <b>Telework</b> .      |
|                         | the Position is eligible for a     | Example: Eligible for Telework        |
|                         | Lelework. This field should only   |                                       |
|                         | eligible for Telework              |                                       |
| RSTARS Financial Agency | Required. Used to identify the     | Enter value in <b>RSTARS</b>          |
|                         | RSTARS Financial Agency code.      | Financial Agency.                     |
|                         | This field should be completed     | Example: B75                          |
|                         | for all Positions, and the         |                                       |
|                         | information should be obtained     |                                       |

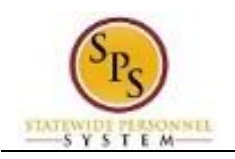

| Field Name         | Description                                                                                                    | Values                                                        |
|--------------------|----------------------------------------------------------------------------------------------------|---------------------------------------------------------------|
|                    | from the Agency Budget Finance Partner.                                                                                                    |                                                               |
| RSTARS Subprograms | Required. Used to identify the<br>RSTARS Subprogram. This field<br>should be completed for all<br>Positions, and the information<br>should be obtained from the<br>Agency Budget Finance Partner. | Enter value in <b>RSTARS</b><br>Subprograms.<br>Example: 7510 |
| RSTARS Unit        | Required. Used to identify the<br>RSTARS Unit. This field should<br>be completed for all Positions,<br>and the information should be<br>obtained from the Agency<br>Budget Finance Partner.       | Enter value in <b>RSTARS Unit</b> .<br><b>Example:</b> B75801 |
| RSTARS Program     | Required. Used to identify the<br>RSTARS Program. This field<br>should be completed for all<br>Positions, and the information<br>should be obtained from the<br>Agency Budget Finance Partner.    | Enter value in <b>RSTARS Unit</b> .<br><b>Example:</b> 00     |

**NOTE**: If you do not have RSTARS budget codes at the time you complete this page, they can be entered later by searching for the position and using the related actions for the position. Select Organizations and then, Change Organization Assignments.

2. Click the **Submit** Submit button.

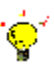

**Tip:** If you do not want to submit a task at this point, you can also click one of the following buttons:

- Click Save for Later to save your changes but not submit.
- Click **Cancel** to cancel the process and start at another time.

#### Next Step: HR Partner Approval

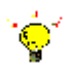

Tip: After completing a task in the business process you can view the next step.

- Click the drop-down arrow next to **Details and Process** to expand the section.
- Click the **Process** tab to see the path that the process will take.
- See the *Check the Status of a Business Process* section of this guide for details on how to view, access, or complete other tasks in the process.

button.

- 3. The next step in the business process is HR Partner approval. Click the Done
- 4. The System Task is complete.

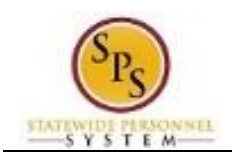

# Assign Costing Allocation

After the position request has been approved, the costing allocation needs to be assigned before a job requisition is created. This step only needs to be performed if allocation is not 100% in the default fund.

A "Costing Allocation for Create Position" task will be available in your Inbox. The Job Title for the position is included in the task name.

| Proce | dure:     |                                                                                                    |                       |                      |                                  |                                    |     |
|-------|-----------|----------------------------------------------------------------------------------------------------|-----------------------|----------------------|----------------------------------|------------------------------------|-----|
| 1.    | Click the | nbox 🔮 icon.                                                                                                    |                       |                      |                                  |                                    |     |
|       | Q Search  |                                                                                                    |                       |                      |                                  |                                    | ₽ 🗅 |
|       |           |                                                                                                    |                       |                      |                                  |                                    |     |
|       |           | Welcome, HR Coordinator - E20 (HRE20)                                                                                  |                       |                      |                                  | \$                                 |     |
|       |           | Announcements 1 item                                                                                                   | <b>Appi</b><br>12 ite | <b>cations</b><br>ms |                                  |                                    |     |
|       |           | 2020 Census<br>The 2020 Census begins on March 12, 2020. Every<br>Marylander not counted represents \$18,250 in missee | d fede                | Time Off             | Sick and Safe<br>Usage This Year | Personal                           |     |
|       |           | Inbox<br>1 Item<br>Costing Allocation for Create Position: 373452 Test Admin<br>24 second(s) ao                        | <br>Benefits          | New<br>Announcements | My Account                       | Time Tracking &<br>Payroll Reports |     |
|       |           | Ge to Hear                                                                                                    | Leave Report          | ts The Hub           | Directory                        | Favorites                          |     |

2. Or click the View Inbox Go to Inbox hyperlink to view task details.

| Inbox                                                                                                    |                                                                                                    |       |
|----------------------------------------------------------------------------------------------------|----------------------------------------------------------------------------------------------------|-------|
| Actions (1)     Archive       Viewing: All     Sort By: Newest     V       Costing Allocation for Create Position: 373452 Test       Admin     Image: Admine the second second se | Assign Costing Allocation for Create Position         4 minute(s) ago         Event       Costing Allocation for Create Position: 373452 Test Admin         Effective Date       03/18/2020         Costing Allocation Level * Position Restriction | ☆ ⊕ Ľ |
|                                                                                                    | Add  Inter your comment  Process History  MR Coordinator - E20 (HRE20)  Assign Costing Allocation - Awaiting Action                                                                                                    |       |
|                                                                                                    | Submit Save for Later Cancel                                                                                                    |       |

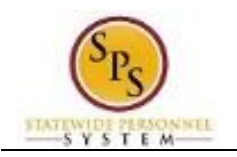

3. On the Actions tab, identify and click the "Costing Allocation for Create Position" task in the list. The task will include the Job Title for the position.

| <complex-block><complex-block></complex-block></complex-block>                                                                                                    | ıbox                                                                                                    |                                                                                                    |                                                                                                    |                                              |                                |                     |
|----------------------------------------------------------------------------------------------------|----------------------------------------------------------------------------------------------------|----------------------------------------------------------------------------------------------------|----------------------------------------------------------------------------------------------------|----------------------------------------------|--------------------------------|---------------------|
| <complex-block></complex-block>                                                                                                    | Actions (1)<br>Viewing: All V Sort By: N                                                                                                    | Archive                                                                                                    | Assign Costing Allocation                                                                                                    | n for Create Position                        |                                | \$                  |
| <complex-block></complex-block>                                                                                                    | sting Allocation for Create Positio<br>min                                                                                                    | on: 373452 Test                                                                                                    | Event Costing Allocation for C<br>Effective Date 03/18/2020                                                                                                    | Create Position: 373452 Test Admin           |                                |                     |
| <complex-block></complex-block>                                                                                                    | iinute(s) ago                                                                                                    |                                                                                                    | Costing Allocation Level * Position Restriction                                                                                                    |                                              |                                |                     |
| <complex-block><ul> <li>Section and the view of the page.</li> <li>Confirm that the task contains the right position. Then, click the Add dot button.</li> </ul></complex-block>                                                                                                    |                                                                                                    |                                                                                                    | Add                                                                                                    |                                              |                                |                     |
| <complex-block><ul> <li>Process letters</li> <li>Process letters</li> <li>Pr</li></ul></complex-block>                                                                                                    |                                                                                                    |                                                                                                    | enter your comment                                                                                                    |                                              |                                |                     |
| <form></form>                                                                                                    |                                                                                                    |                                                                                                    | Process History                                                                                                    |                                              |                                |                     |
| <text></text>                                                                                                    |                                                                                                    |                                                                                                    | Assign Costing Allocation- Awaiting Action                                                                                                    | 1                                            |                                |                     |
| <complex-block><ul> <li>end we for Later</li> <li>end we for Later</li> <li>end we f</li></ul></complex-block>                                                                                                    |                                                                                                    |                                                                                                    |                                                                                                    |                                              |                                |                     |
| <ul> <li>4. Click the arrow into expand the view of the page.</li> <li>5. Confirm that the task contains the right position. Then, click the Add into button.</li> </ul> Add button. Add button. Add button. Add button.                                                                                                    |                                                                                                    |                                                                                                    |                                                                                                    |                                              |                                |                     |
| Assign Costing Allocation for Create Position<br>Annexel age<br>Merei Data<br>Merei Data<br>Merei |                                                                                                    |                                                                                                    | Submit Save for Later                                                                                                    | Cancel                                       |                                |                     |
| Event       Costing Advacation for Drease Position: 373442 Test Advent         Effective Date:       0/19/2020         Cogn Costing Advacation       • Feation Restriction         Function:       • Costing Advacation (Advacation of Drease Position: 373442 Test Advent)         Function:       • Cogn Costing Advacation (Advacation of Drease Position: 373442 Test Advent)         Function:       • Cogn Costing Advacation         • Cogn Costing Advacation       • Costing Advacation (Advacation of Drease Position: Advacation of Drease Position: Advacation of Drease Position: Advacation of Drease Position:         • Costing Advacation Attachments       • Costing Advacation (Advacation of Drease Position: Advacation of Drease Position: Advacation of Drease Position: Advacation of Drease Position: Advacation of Drease Position: Advacation: Advacation of Drease Position: Advacation: Advacation:                                                                                                    | 4. Click<br>5. Confi                                                                                                    | the arrov                                                                                                    | Submit Save for Later<br>$w \stackrel{?}{\models}$ to expand the whe task contains the right                                                                                                    | cancel                                       | ge.<br>Then, click the Add     | d button.           |
| Cettered with two befault dry and so befault barley       Perfault and the barley         Image: Cettered with two befault barley       Perfault barley         Image: Cettered with two befault barley       Perfault barley         Image: Cettered with two befault barley       Perfault barley         Image: Cettered with two befault barley       Perfault barley         Image: Cettered with two befault barley       Regarded with two befault (Must have voxtage         Image: Cettered with two befault (Must have voxtage       voxtage                                                                                                    | 4. Click<br>5. Confi<br>Assign Cor                                                                                                    | the arrow<br>irm that t                                                                                                    | Submit Save for Later<br>M  C  to expand the M<br>he task contains the ri<br>for Create Position                                                                                                    | cancel                                       | ge.<br>Then, click the Add     | d button.<br>☆ ⊛ ≁  |
| Cervy Costing Allocation         Default Organizational Assignments (As of Start Date)           Start Date * 03/18/2020 (C)         Fund 07 Non Budgeted           * Ocsting Allocation Attachments         Fund 07 Non Budgeted                                                                                                    | 4. Click<br>5. Confi<br>Assign Con<br>Amount(b) topo                                                                                                    | the arrov<br>firm that the string Allocation                                                                                                    | Submit Save for Later W C to expand the v he task contains the ri for Create Position                                                                                                    | Cancel                                       | ge.<br>Then, click the Add     | d button.<br>☆ ⊛ ≭  |
| Default Organizational Assignments (As of Start Date)         Fund 07 Non-Budgeted         Term         Term         Term         Term         Outlow Default Organizational Assignments (As of Start Date)         Fund 07 Non-Budgeted         Term         Term         Costing Allocation Attachments         Term         Term         Outlow Default Must have       Winktage         Outlow Default Must have       Winktage         Outlow Default Must have       Winktage                                                                                                    | <ol> <li>Click</li> <li>Confi</li> <li>Assign Cost<br/>4 minute(b) ago</li> <li>Event</li> <li>Effective Data<br/>Costing Adjectation La</li> </ol>                                                                   | the arrow<br>firm that the<br>usting Allocation<br>cetting Allocation<br>control Allocation<br>control Allocation<br>control Allocation<br>control Allocation<br>control Allocation<br>control Allocation<br>control Allocation<br>control Allocation<br>control Allocation<br>control Allocation<br>control Allocation<br>control Allocation<br>control Allocation<br>control allocation<br>control a                                                                                                    | Submit Save for Later  W  C  To expand the w he task contains the ri  for Create Position  wer Position: 373422 Tex Admin                                                                                                    | cancel                                       | ge.<br>Then, click the Add     | d button.<br>☆ ⊗ ≭  |
| Costing Allocation Attachments                                                                                                    | 4. Click<br>5. Confi<br>Assign Cor<br>4 minute(s) ago<br>Event<br>Effective Date<br>Costing Alfocation L4                                                                                                    | the arrow<br>firm that t<br>sting Allocation<br>Contra Allocation<br>Contra Allocation<br>event + Person Resoction                                                                                                    | Submit Save for Later                                                                                                    | cancel                                       | ge.<br>Then, click the Add     | d button.<br>☆ ⊛ ⊀  |
| Item     Item       ①     Order     Default (As of Start Date)     Required with no Default (Mast have<br>Costing Override)     Worktags     "Distribution Percent                                                                                                    | <ol> <li>Click</li> <li>Confi</li> <li>Assign Col<br/>4 minute(b) ago</li> <li>Event</li> <li>Effective Date</li> <li>Costing Allocation Le</li> <li>Costy Costing All</li> <li>Enter Date</li> </ol>                 | the arrow                                                                                                    | Submit Save for Later                                                                                                    | Cancel<br>view of the page<br>ight position. | ge.<br>Then, click the Add Ad  | d button.<br>☆ ⊛ ≭  |
| Order         Default (As of Start Date)         Required with no Default (Must have<br>Costing Detrick)         Worktage         *Distribution Percent                                                                                                    | 4. Click<br>5. Confi<br>Assign Cor<br>4 minute(i) apo<br>Event<br>Elective Date<br>Costy Costing All<br>Costy Costing All                                                                                             | the arrow<br>firm that t<br>sting Allocation<br>Costing Allocation<br>Costing Allocation<br>Costing Allocation<br>Costing Allocation<br>Costing Allocation Retriction                                                                                                    | Submit Save for Later                                                                                                    | Cancel<br>view of the page<br>ight position. | ge.<br>Then, click the Add Add | d button.<br>☆ ⊚ ⊀  |
|                                                                                                    | 4. Click<br>5. Confi<br>Assign Cos<br>4 minde(b) ago<br>Event<br>Effective Date<br>Costing Adication Le<br>Costy Casting Adi<br>Costing Adication Le<br>Costy Casting Adi<br>Exter Date<br>Costy Casting Adication Le | the arrow<br>irm that t<br>sting Allocation<br>costing Allocation<br>costing Allocation<br>(19/19/2020<br>(19/19/2020<br>(19/19/2020<br>(19/19/2020)<br>(19/19/2020)<br>(19/19/20)<br>(19/19/20)<br>(19/19/20)<br>(19 | Submit     Save for Later       W     Image: Compared the with the task contains the right of the task contains the right of task contains the right of task contains the right of task contains the right o | Cancel<br>view of the page<br>ight position. | ge.<br>Then, click the Add Ad  | d button.<br>☆ ⊚ .× |

6. Use the Calendar III icon to select the Start Date.

Remove

Save for Later Cancel

7. In the Worktags column, type or use the prompt to select the appropriate fund code.

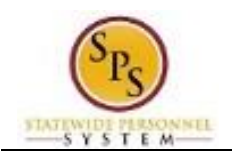

8. In the Distribution Percent column, type the distribution percent.

**Information**: More than one fund can be entered by adding additional rows. The fund information will come from Budget/Finance personnel. The Distribution Percent must add up to 100%.

- 9. To add another fund, click the Add a New Row \pm icon. Then enter the fund and distribution percent.
- 10. Click the **Submit** button.

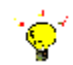

**Tip:** If you do not want to submit the request at this point, you can also click one of the following buttons:

- a. Click Save for Later to save your changes but not submit.
- b. Click **Cancel** to cancel the process and start at another time.

| Success! Event submitted<br>Costing Allocation for Create Position: 373452 Test Admin (Actions)<br>4 minute(s) ago |                                         | 21 🖶 |
|----------------------------------------------------------------------------------------------------|-----------------------------------------|------|
| Up Next<br>HC Coordinator - E20<br>Create Job Regulation<br>To Do<br>> Details and Process                         | Do Another<br>Assign Costing Allocation |      |

| Done |  |  |     |  |                                                                                                    |  |
|------|--|--|-----|--|----------------------------------------------------------------------------------------------------|--|
|      |  |  | 110 |  | A REAL PROPERTY AND A REAL PROPERTY AND A REAL |  |
|      |  |  |     |  |                                                                                                    |  |

12. The next task displays on a new page as "Create Job Requisition." To open the task, click the To

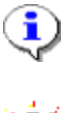

Do

To Do

button.

**Information**: If you want to complete the Job Requisition at a later time, click the **Done** button. The next step in the business process is for the job requisition to be created.

**Tip:** After completing a task in the business process you can view the next step.

- Click the drop-down arrow next to **Details and Process** to expand the section.
- Click the **Process** tab to see the path that the process will take.
- See the *Check the Status of a Business Process* section of this guide for details on how to view, access, or complete other tasks in the process.
- 13. The System Task is complete.

٩

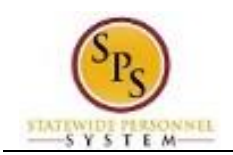

# Create a Job Requisition

After the position has been created and approved, the next step in the business process is Create Job Requisition. There is an item in your Inbox to create a job requisition for the newly created position.

#### NOTE:

- Job requisitions are only completed when a recruitment is required in JobAps or if there is an overlap in a position.
- You can also create a Job Requisition for existing vacancies that require a JobAps recruitment. Search for the open position(s) on the **SPMS View All Positions** report. Use the related actions menu for that position to select **Job Change** and then **Create Job Requisition**.
- Note that a Job Requisition in Workday is different than a Job Requisition in JobAps. The Workday Job Requisition allows the position to be sent to JobAps as an available to fill position through the daily integration. The JobAps Job Requisition is used by Agencies to set up all the information regarding the recruitment process for that position in JobAps.

#### Procedure:

1. Click the Inbox 🛃 icon.

| Q Search |                                                                                                    |                                           |                                  | ۹ |
|----------|----------------------------------------------------------------------------------------------------|-------------------------------------------|----------------------------------|---|
|          | Welcome, HR Coordinator - E20 (HRE20)                                                                                                    |                                           | @                                |   |
|          | Announcements<br>1 Item<br>2000 Census<br>2020 Census<br>The 2020 Census Begins on March 12, 2020 Every<br>Marylander not counted represents \$18,250 in missed fede | Applications<br>12 items<br>Time Time Off | Sick and Safe<br>Usage This Year |   |
|          | Libox<br>1 litem                                                                                                    | Benefits<br>Benefits<br>Leave Reports     | Wy Account Favorites             |   |

2. Or click the View Inbox Go to Inbox hyperlink to view task details.

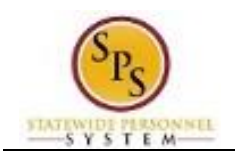

| Inbox                                                                                                    |                                                                                                    |           |
|----------------------------------------------------------------------------------------------------|----------------------------------------------------------------------------------------------------|-----------|
| Actions (1)     Archive       Viewing All     Sort By Newest     V       Create Job Requisition: Create Position: Test Admin<br>17 minute(s) ago- Effective 63/18/2020     Test Admin<br>2 | Complete To Do         Create Job Requisition Immediate         J minute() ago- Effective 03/18/2020         Yend Process Create Position: Test Admin         Weat Browness Create Position: Test Admin         Weat Browness Create Position: Test Admin         Weat Browness Created () Completed         Weat Browness Created () Completed         Weat Browness Created () Completed         Weat Browness Created () Monkay Once created, if will be sent to Jobbas to start the recruiting process. | ☆ 団 優 ② ご |
|                                                                                                    | Submit Save for Later Close                                                                                                    |           |

3. On the Actions tab, click the "Create Job Requisition: Create Position" task for the position that you created.

| Create Job Requisition                                                                                                    |
|----------------------------------------------------------------------------------------------------|
| Always select the radio button For Existing Position.'<br>You must have an existing position before creating a Job Requisition. Once the Job Requisition is created, it will be sent to JobAps for the recruitment process. |
|                                                                                                    |
| Copy Details from Existing Requisition := Supervisory Organization * SPS Training Unit E17 ··· :=                                                                                                    |
| Create New Position Create New Position For Existing Position X 373452 Test Admin (Unfilled) ··· III                                                                                                    |
| Worker Type * Employee *                                                                                                    |
|                                                                                                    |
|                                                                                                    |
|                                                                                                    |

- 4. Type or use the prompt to select the Supervisory Organization where the position belongs.
- 5. Click the **For Existing Position** () radio button.
- 6. Type or use the prompt to select the Existing Position. This is the position you created.

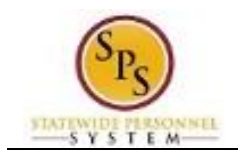

### **Create Job Requisition**

- 9. Type or use the prompt to select the Worker Type. This should be the same worker type entered for the position.
- 10. Click the **OK OK** button.

|                        | Recruiting Information               |
|------------------------|--------------------------------------|
| Start                  | Recruiting Details                   |
| Recruiting Information | Reson★ 🗧                             |
| Organizations          | Replacement For                      |
| Attachments<br>Summary | Recruiting Instruction select one  v |
|                        | Recruiting Start Date *              |
|                        | Iarget rine Date ×                   |
|                        | Target End Date                      |
| Back                   |                                      |

- 11. In the Recruiting Details section, click the Edit *icon*. Fields in this section will open to be updated.
- 12. Type or use the prompt to select the JobAPs > JobAPs Recruitment Reas
- 13. Use the Calendar in icon to select the Recruiting Start Date.
- 14. Use the Calendar icon to select the Target Hire Date.
- 15. Click the **Next** button.

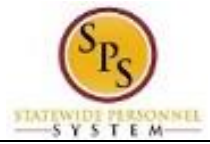

| J                      | Job                                                                                                    |
|------------------------|----------------------------------------------------------------------------------------------------|
| Start                  | Job Details                                                                                                    |
| Recruiting Information | Job Posting Title *                                                                                                    |
| Job                    | Test Admin                                                                                                    |
| Organizations          | oustination                                                                                                    |
| Attachments            | Job Profile * PSCS A/D Professional Counselor Advanced-4711                                                                                                    |
| Summary                | Job Description Summary                                                                                                    |
|                        | Deb Description NATURE OF WORK The SQS Alcoho I and Drug (AVD) Professional Counselor Advanced is the advanced level of professional alcoho and drug counselors work, at the licensed Master's Degree level, providing counseling services, as an expert in a poperticity of Public Statey and Correctional Services (PCS). As an expert in a specializer, the employee provides instruction, direction and consultation to lower-level PiSC). Alcohol and Drug Counselors, other provides instruction, direction and consultation to lower-level PiSC). Alcohol and Drug Counselors, other provides instruction, direction and consultation to lower-level PiSC). Alcohol and Drug Counselors, other provides instruction, direction and consultation to lower-level PiSC). Alcohol and Drug Professional Counselor Alcohol and Drug Counselors. Endpoyees in this classification to reserve general supervision from a PSCS Alcohol and Drug Professional Counselor weekends. The work is performed in State addictions programs located in State instructions, Calification and counselors and super statif. Endpoyees in this classification must be required to work wereings and ucluding jails, detention centers, prisons, halfway house facilities and community-based programs. The table instruction centers, prisons, halfway house facilities and soliton to the job criteria found in the therbol moviees comparing the assigned duites and repossibilities of a position to the job criteria found in the therbol moviees comparing the assigned duites and repossibilities of a position to the job criteria found in the therbol moviees comparing the assigned duites and repossibilities of a position to the job criteria found in the therbol moviees comparing the assigned duites and repossibilities of a position to the job criteria found in the therbol moviees comparing the assigned duites and repossibilities and position to the job criteria found in the therbol moviees comparing the assigned duites and repossibilities and position to the job criteria found in the therbol moviees co |
| Back Next              |                                                                                                    |

16. Review the information on the Job page. Then, click the Next button.

|                        | Organizations                                                     |   |
|------------------------|-------------------------------------------------------------------|---|
| Start                  | Company                                                           |   |
| Recruiting Information | Company *                                                         | P |
| Job                    | State of Maryland                                                 |   |
| Organizations          | Cost Center                                                       |   |
| Attachments            | Cost Center *                                                     | ľ |
| Summary                | 240 10300 1000 COMP Bullad of Revenue Estimates [5+ 000] [Pseudo] |   |
|                        | Costing                                                           |   |
|                        | Fund                                                              | P |
|                        | 07 Non-Budgeted                                                   |   |
|                        | Other                                                             |   |
|                        | Appointment                                                       | ľ |
|                        | Special Appointment                                               |   |
|                        | Authorized By                                                     | P |
|                        | 01 - General Assembly                                             |   |
| Back Next              |                                                                   |   |

17. Review the information on the Organizations page. Then, click the Next

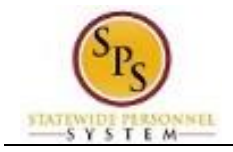

|                                                                                        | Attachments                          |                                   |                 |
|----------------------------------------------------------------------------------------|--------------------------------------|-----------------------------------|-----------------|
| Start                                                                                  | Documents                            |                                   |                 |
| Recruiting Information                                                                 | Add                                  |                                   |                 |
| Organizations                                                                          |                                      |                                   |                 |
| Attachments Summary                                                                    |                                      |                                   |                 |
|                                                                                        |                                      |                                   |                 |
| Back                                                                                   |                                      |                                   |                 |
|                                                                                        |                                      |                                   |                 |
| 18 No attachments are                                                                  | e necessary. Click the Next          | Next                              |                 |
|                                                                                        | The second rest and the second       |                                   |                 |
| <b>Information</b> : The Summary page displays all information that you entered on the |                                      |                                   |                 |
| previous page                                                                          | ges.                                 |                                   |                 |
|                                                                                        | RSTARS Program                       | Ø                                 |                 |
|                                                                                        | 05                                   |                                   |                 |
|                                                                                        | 100                                  | U                                 |                 |
|                                                                                        | Attachments                          | Guide Me                          |                 |
|                                                                                        | Documents                            |                                   |                 |
|                                                                                        | Add                                  |                                   |                 |
|                                                                                        |                                      |                                   |                 |
| enter your comment                                                                     |                                      |                                   |                 |
|                                                                                        |                                      |                                   |                 |
| Submit Save for Later Cancel                                                           |                                      |                                   |                 |
|                                                                                        |                                      |                                   |                 |
| 19. Click the Submit                                                                   | <sup>Submit</sup> button.            |                                   |                 |
| т <mark>е</mark> т                                                                     |                                      |                                   |                 |
| Tip: If you do following butt                                                          | not want to submit the reque<br>ons: | st at this point, you can also cl | lick one of the |

- a. Click Save for Later to save your changes but not submit.
- b. Click **Cancel** to cancel the process and start at another time.
- 20. The System Task is complete.